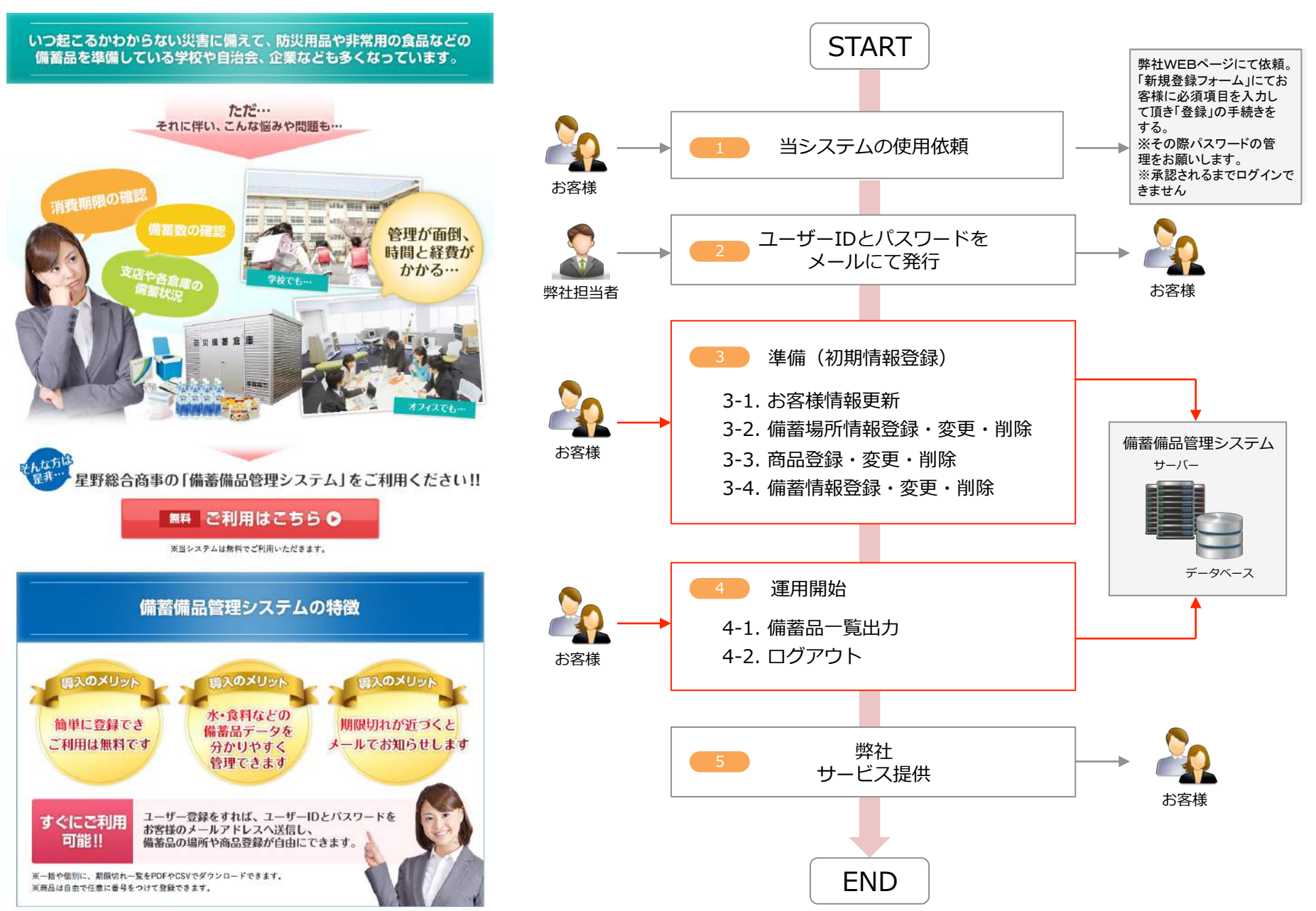

弊社のWEBページに、備蓄備品管理システムの特設ページがございますので、そこからアカウント登録をして下さい。P3参照

アカウント登録後、「アカウント登録完了の通知」がメールにてお客様に届きます。 このメールが届きましたらお客様のIDとパスワードの発行が完了となります。

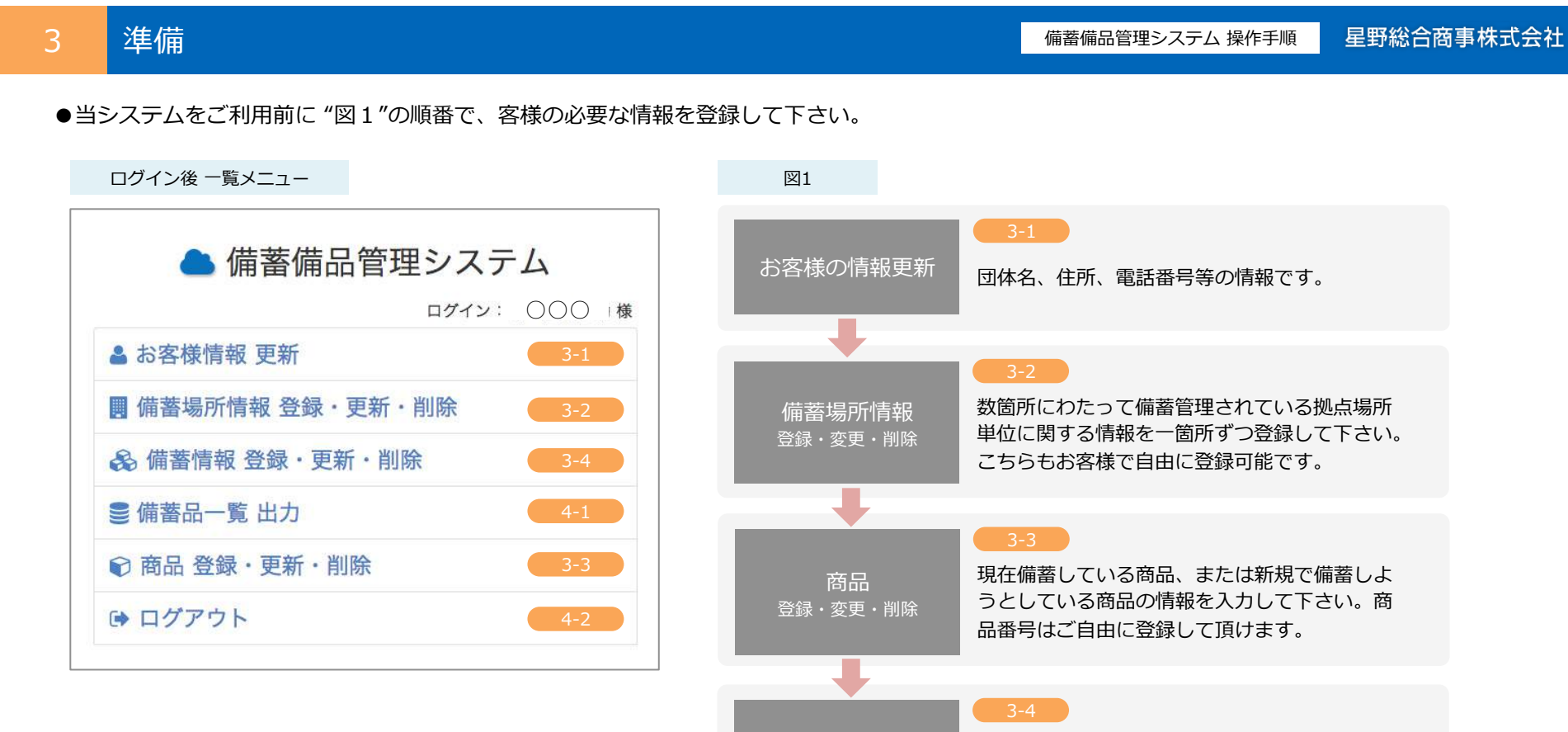

備蓄情報

登録・更新・削除

現在各拠点に在庫してある物品の詳細情報を物品 単位に登録します。 帳票上の履歴データとして自由に入力して下さい。

## 当社WEBの備蓄備品管理システム(図3-1-1)からログインします。

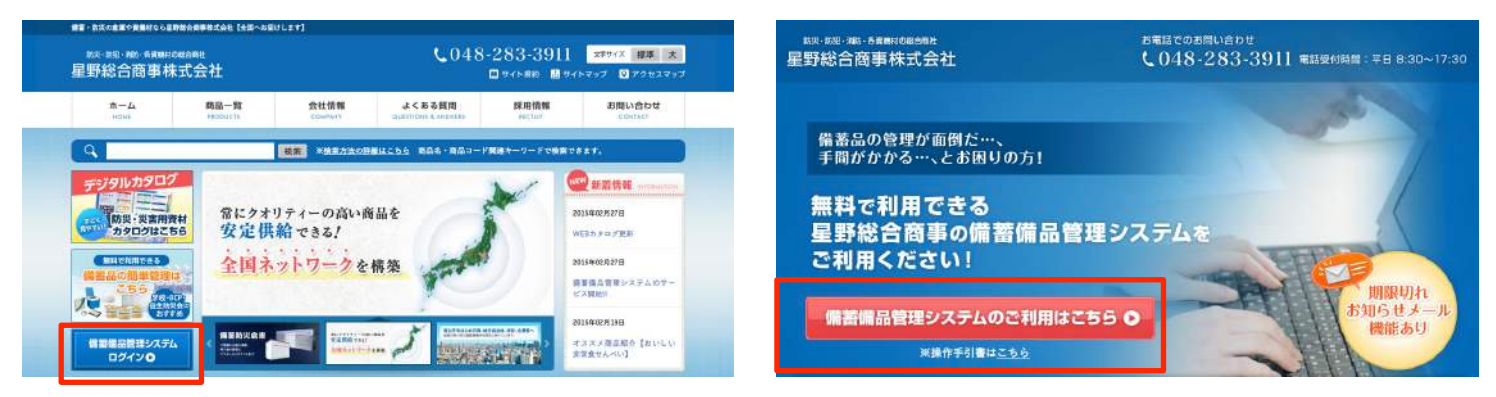

http://www.hoshino-z.com/

図3-1-1備蓄備品管理システムログイン

| 📤 備蓄備品管理システム |
|--------------|
| 新規アカウント登録    |
| ログインフォーム     |
| ユーザー名        |
| パスワード        |
| ログイン         |
| ◎ 操作手引書      |
|              |

●備蓄備品管理システム登録フォーム(図3-1-2)から客様情報・更新の登録を 行う事ができます。

http://www.hoshino-z.com/system\_lp.html/

図3-1-1備蓄備品管理システムログイン

初めての方は「アカウント登録」より手順通り行ってください。P4参照

●また、すでにアカウントを持ちの方は

ユーザー名、パスワードを入力し「ログイン」をクリックしてください。

図3-1-2備蓄備品管理システムアカウント登録

| 新規登録フォー      | Д                    |         |
|--------------|----------------------|---------|
| メールアドレス 🔯    | 3                    |         |
| アカウント情報      |                      |         |
| ユーザーID 🔯 4   | 文字以上のアルファベットまたは数字で入力 | してください  |
| パスワード 🐹 📾    | 学以上のアルファベットまたは数字で入力し | てください   |
| ※入力されたユーザー名、 | パスワードを必ず控えておいてください   | スクート自動主 |
| お客様情報        |                      |         |
| 団体名1 🔤       |                      |         |
|              |                      |         |
|              |                      |         |
| フリガナ         |                      |         |
|              |                      |         |
| 役職名          |                      |         |
|              |                      |         |
| メールアドレス 🔯    | 1                    |         |
|              | - 40 -               |         |
|              | 登録                   |         |

# お客様情報の登録

●新規登録フォーム(図3-1-3)から必須項目の メールアドレス、ユーザーID、パスワード、団体名、拠点場所を入力します。

●ユーザーIDは4文字以上のアルファベットまたは数字で入力してください。

●パスワードは6文字以上のアルファベットまたは数字で入力してください。

●パスワードは自動で作成する事も可能です。

●入力したユーザーID、パスワードは必ず、控えておいてください。

●必須項目入力後、登録して頂くと、メールにてお客様専用のユーザーID、 パスワードを連絡します。

| ▲ 備蓄備品管理システム                                                                                                    |                                                 |
|----------------------------------------------------------------------------------------------------|-------------------------------------------------|
| ログイン: 〇〇〇 様<br>・ た友祥時祝 百新                                                                                                    |                                                 |
| ■ 備蓄場所情報 登録・更新・削除                                                                                                    | ―― ●上から2番目の「備蓄場所情報登録」をクリック(図3-2-1)              |
| <ul> <li>         ・</li></ul>                                                                                                    |                                                 |
| ● 備蕃品一覧 出力                                                                                                    |                                                 |
| ⑦ 商品 登録・更新・削除                                                                                                    |                                                 |
| ● ログアウト                                                                                                    |                                                 |
| ♀ 操作手引書                                                                                                    |                                                 |
| 登録された商品コード及び商品は、使用されるお客様専用となります<br>ので、 他ユーザは利用できません                                                                                                    |                                                 |
| 図3-2-1 備蓄情報登録                                                                                                    |                                                 |
| <ul> <li>備蓄備品管理システム</li> </ul>                                                                                                    | 1 編集 : 「本社(ログインユーザー)」又は「編集」をクリック P6参照           |
| <ul> <li>■ 備蓄場所一覧</li> <li>3 ▲ 本社 (ログインユーザー)</li> <li>▲ 本古</li> <li>本店</li> <li>単所を追加</li> <li>単新を追加</li> <li>単新を追加</li> <li>単新を追加</li> <li>単新を追加</li> <li>単新を追加</li> <li>単新を追加</li> </ul> | 2 備蓄場所の追加:「場所を追加」又は「追加する」をクリック<br>(図3-2-2) P6参照 |
| <mark>2</mark> 追加する                                                                                                    | 3 登録情報の確認:「情報を見る」をクリック P7参照                     |
| メインメニューに戻る                                                                                                    |                                                 |
|                                                                                                    |                                                 |

▲ 備蓄備品管理システム 目 備苗場所 編集 アカウント情報 ユーザー名 [1] 4文字は上のアルファペット正正は数字で入力してください test パスワード 6大学は上のアルファベットまたは数学で入力してください 0 パスワード自動生成 取入力されたユーザー名、パスワード考虑学習えておいてくどさい 単パスワードを変更する場合のみ入力してください 備蓄場所情報 拠点名 🛄 \*壮 住所 住所 電話番号 電話振行 内線 内線 直通電話 直透電話 携带器号 旗右番号 FAX FAX 所属部署书 別属部署名 担当者名 相当者名 フリガナ フリガナ 役職名 設職名 メールアドレス sekine@dnsk.jp 價蓄開始日 儲套開始E 價蓋更新日 供養更新日 一覧に戻る メインメニューに戻る

## 1 備蓄場所の編集

- ●現在登録されている情報が表示されます。(図3-2-3)
- ●「ユーザー名」「拠点名」「メールアドレス」は必須項目です。
- ●こちらで登録されたメールアドレス宛に備蓄品の期限切れお知らせメールが届きます。
- ●その他の項目は任意です。

※パスワードは変更があるときのみ入力して下さい。

# 2 備蓄場所の登録

- ●新しい備蓄場所を登録する場合にこの画面で登録を行います。(図3-2-3)
- ●「ユーザー名」「パスワード」「拠点名」「メールアドレス」は必須項目です。
- ●その他の項目は任意です。

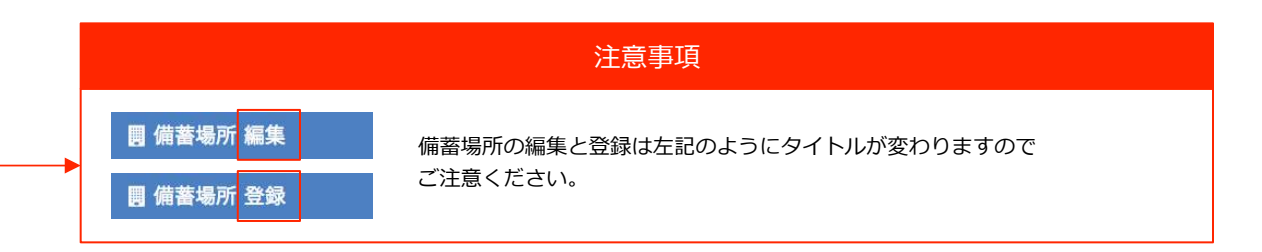

| 圓 備著場所 閲覧 |                    |         |
|-----------|--------------------|---------|
| 剡点名       | 84                 |         |
| 住所        | 10101000           |         |
| 電話番号      | 10.000             |         |
| 内線        | 1                  |         |
| 直通電話      | 101-4187-8181      |         |
| 携帯番号      | 1000 ROB 2 2 (81)  |         |
| FAX       | 474-0403-0184      |         |
| 所属部署名     | 1.010.000          |         |
| 担当者名      | E21-A.M            |         |
| フリガナ      | 105.5.5 (27)       |         |
| 役職名       |                    |         |
| E-mail    | fearible transport |         |
| 始蓄更新日     |                    |         |
| 娟蕃更新日     |                    |         |
|           | ここに場所を追加する         |         |
|           | 編集する               | <b></b> |
|           | 一覧に戻る              |         |

●現在登録されている備蓄情報の確認を行えます。(図3-2-4)

●新たに備蓄場所を追加したい場合は「ここに場所を追加する」をクリック

●確認後、編集する場合は「編集する」をクリック

図3-2-4 備蓄場所の閲覧

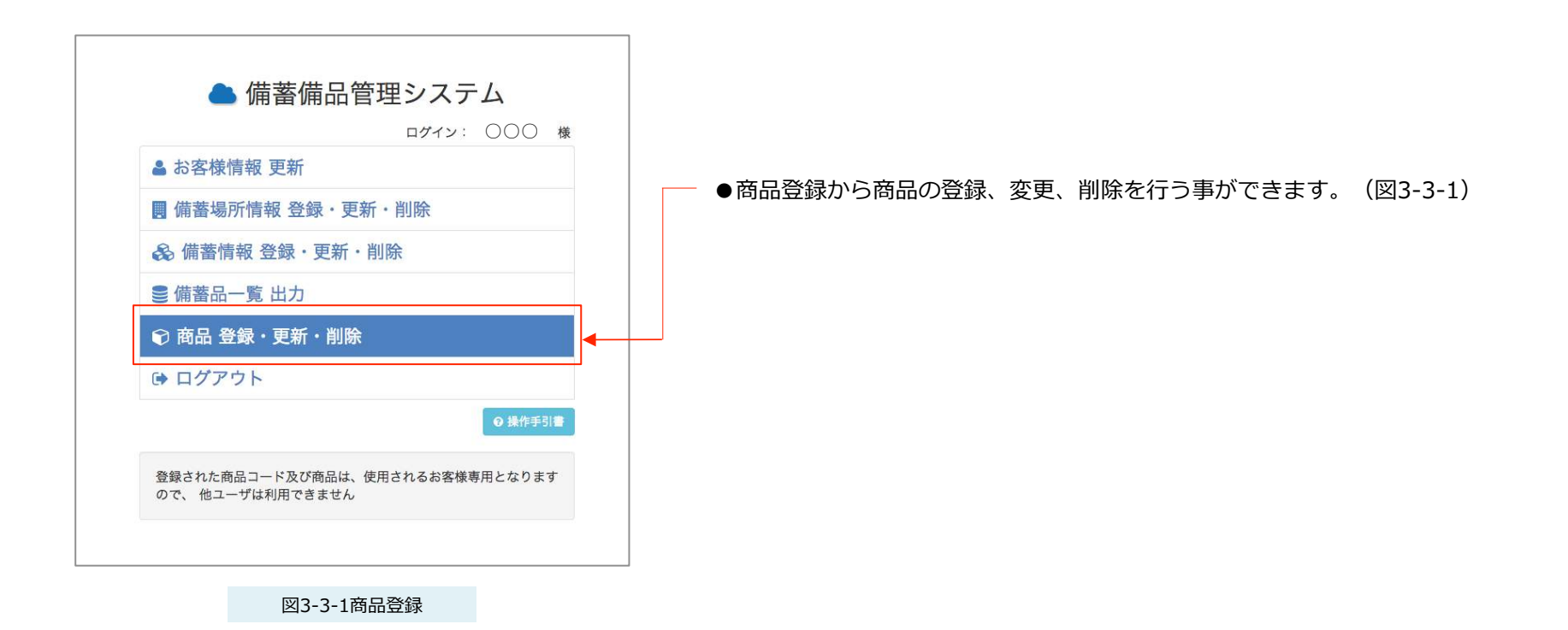

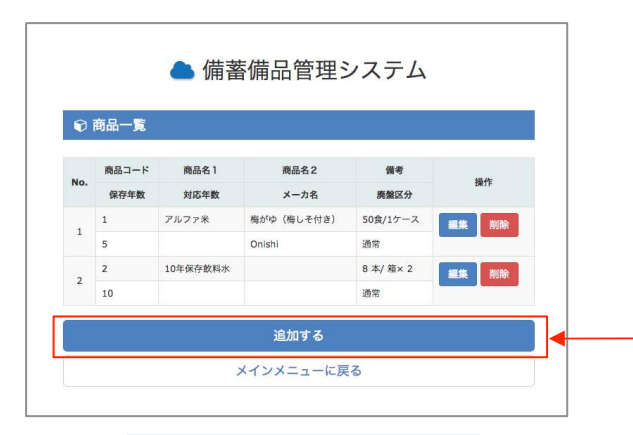

●商品情報登録は左記の「追加する」から行ってください。

図3-3-2 商品の登録・追加

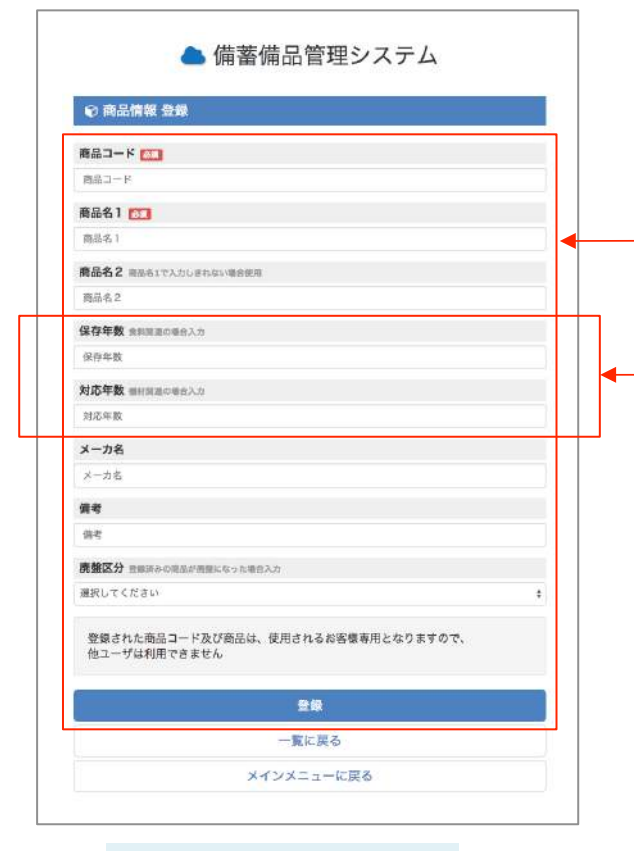

- ●商品情報登録から必須項目の商品コード、商品名1と保存年数、対応年数、 メーカ名等、客様の必要な情報を登録して下さい。
- ●商品コードは任意に番号をつけて登録できます。(半角数字のみ)
- ●こちらの年数は商品に関する情報になりますので、期限切れお知らせメールとは 関連付けられません。

図3-3-4 商品情報編集・削除

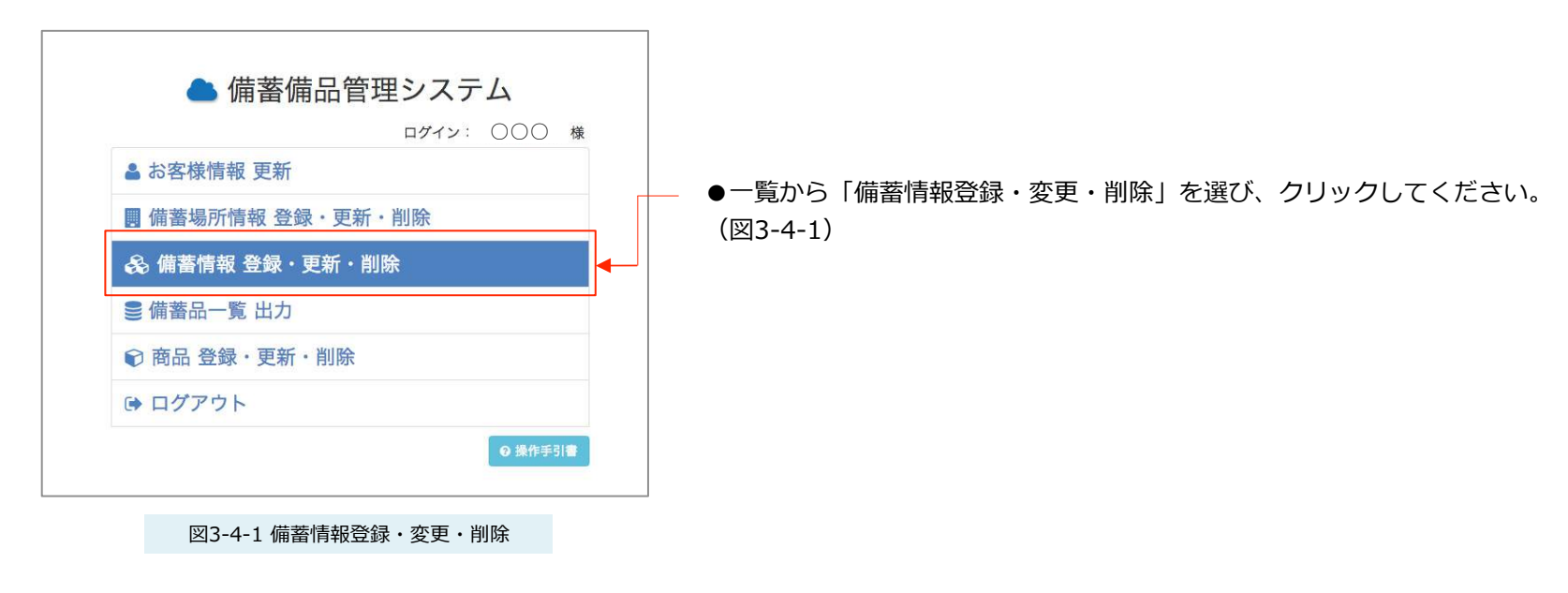

|   | 社 (ログインユ   | ーザー)備蓄場所                | 備著物      | 青報 一覧 備蓄情報 | 線を追加  |
|---|------------|-------------------------|----------|------------|-------|
| 2 | 納入年月日      | 商品名 / 商品コード             | 数量       | 有効期限       | 更新区分  |
|   | 商品内容       | 単位                      | 使用区<br>分 | 梱包数        | 付属品有無 |
|   | 2015/01/13 | アルファ米 梅がゆ(梅しそ付き) /<br>1 | 10       | 2015/04/24 |       |
|   | s          | 4                       |          | 0          |       |
|   | 2015/01/02 | アルファ米 梅がゆ(梅しそ付き) /<br>1 | 5        |            |       |
|   |            | 箱                       |          |            |       |

●場所一覧が表示されます。

● 備蓄した商品情報を入力するには、備蓄場所の「備蓄情報を追加」を 選びます。 (図3-4-2)

図3-4-2 備蓄情報場所一覧

| ● 備蓄備品管理システム                                                                                                    |                                                                                                    |
|----------------------------------------------------------------------------------------------------|----------------------------------------------------------------------------------------------------|
| <ul> <li>(i) 備蓄情報 登録</li> <li>商品 (Main Control of Control of Contro</li></ul> | ●登録画面が表示されます。<br>赤字の「必須」項目は <b>必ず入力</b> してください。                                                                                      |
| 納入年月日<br>商品内容                                                                                                    | ※丸印をクリックすると、登録していただいた商品が出るようになっています。(図3-4-3)                                                                                         |
| <ul> <li>商品内容</li> <li>数量 25.1 半角数字のみ入力可能です</li> <li>数量</li> <li>単位 25.1</li> <li>単位</li> </ul>                                                                                                    | ── ●備蓄品の有効期限をカレンダーより選択してください。                                                                                                    |
| 有効期限         有効期限         有効期限         期限切れ確認メール送信のタイミング         コヶ月前       3ヶ月前         日ヶ月前       3ヶ月前         図3-4-3 備蓄情報登録                                                                                                    | <ul> <li>●選択していただいたタイミングにて確認メールが送信されます。</li> <li>※複数選択可</li> </ul>                                                                   |
| <b>付属品有無</b><br>選択してください ◆<br><b>備考</b>                                                                                                    | <ul> <li>●入力が終了したら、青色の「登録」ボタンをクリックしてください</li> <li>. 登録完了です。(図3-4-4)</li> </ul>                                                       |
| 備考                                                                                                    | 注意事項                                                                                                    |
| 登録<br>一覧に戻る<br>メインメニューに戻る                                                                                                    | <ul> <li>※備蓄商品は1度に1つのみです。</li> <li>複数のものを登録するには、分けて登録していただく必要があります。</li> <li>※「必須」項目以外は任意で入力してください。</li> <li>空欄でも登録は可能です。</li> </ul> |
| 図3-4-4 登録ボタン                                                                                                    | ※「有効期限」を設定しない場合、期限切れのお知らせが届きません。<br>ご希望の方は必ず入力をしてください。                                                                               |

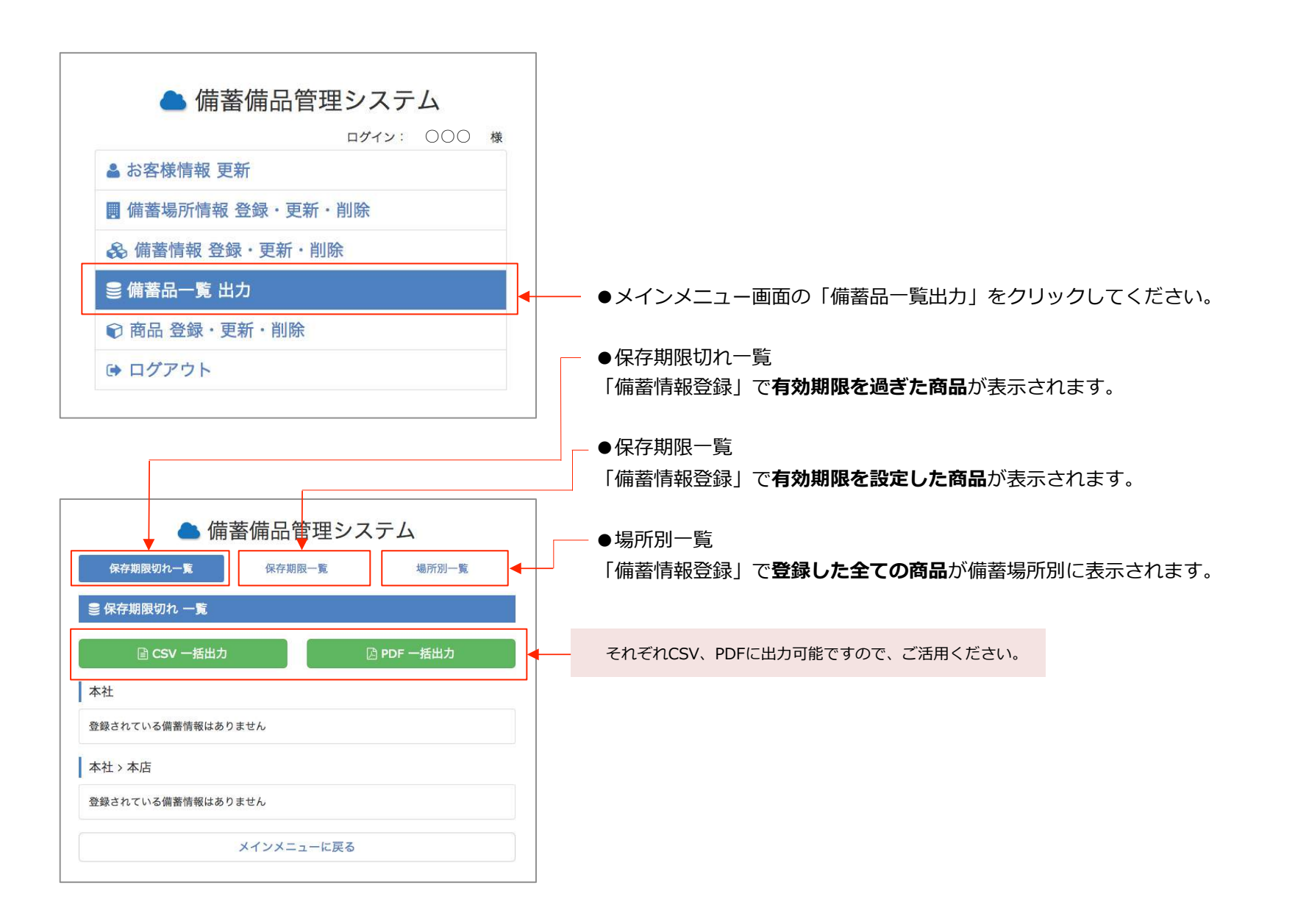

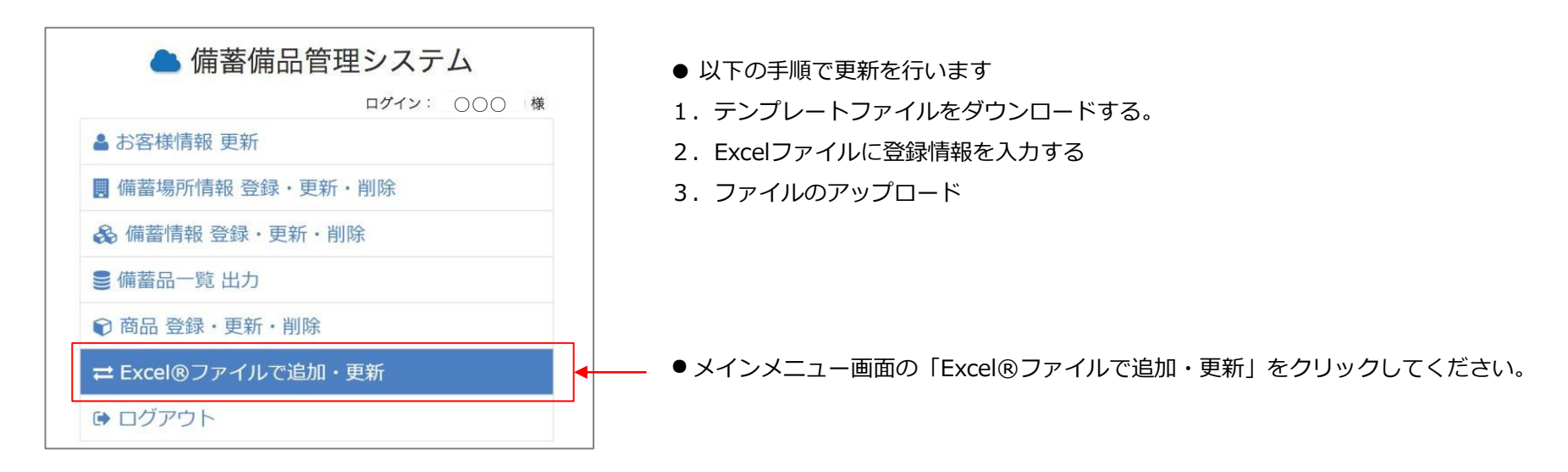

# 4-2-1 テンプレートファイルをダウンロードする

備蓄備品管理システム 操作手順

星野総合商事株式会社

#### ▲ 備蓄備品管理システム

| ≓ Exce | I®ファ | イルで | 追加 • | 更新 |
|--------|------|-----|------|----|
|        |      |     |      |    |

備議備品管理システムの内容をExcel®ファイルから追加・更新ができます。 更新用のテンプレートファイルを「Excel®ファイルのダウンロード」から取得してご利用く ださい。

※情報の削除に関しましては、備蓄傷品管理とステムより直接操作をお願いいたします。
Excel®ファイルのアップロード
追加・更新を行う情報が入ったExcel®ファイルを「ファイルを選択」ボタンから選択してアップロードボタンを押してください。
ファイルを選択」選択されていません

※xls形式、xlsx形式のファイルのみアップロードできます。

Excel®ファイルのダウンロード 現在の登録情報を、Excel®ファイルでダウンロードします。 登録情報がない場合は空のテンプレートファイルがダウンロードされます。

▲ ダウンロード

メインメニューに戻る

# ● 「ダウンロード」をクリックしてください。

以下の様に現在の登録情報が記載された、Excel形式のファイルが入手できます。

|    | Α      | В            | С       | D    | E    |
|----|--------|--------------|---------|------|------|
| 1  | RecNo. | ユーザーID       | パスワード   |      |      |
| 2  | 1      | test         |         |      |      |
| 3  | 1      | testtest     |         |      |      |
| 4  | 1      | testtesttest |         |      |      |
| 5  | RecNo. | ユーザーID       | 団体名1    | 団体名2 | ふりがな |
| 6  | 2      | test         | 株式会社    | テスト  |      |
| 7  | 2      | testtest     | 株式会社    | テスト  |      |
| 8  | 2      | testtesttest | 株式会社    | テスト  |      |
| 9  | RecNo. | ユーザーID       | 親ユーザーID | 拠点名  | 住所   |
| 10 | 3      | test         |         | 本社   |      |
| 11 | 3      | testtest     | test    | 本庁舎前 | 00市  |
| 12 | 3      | testtesttest | test    | 支社b  |      |

|    | А      | В            | С       | D     | E          |
|----|--------|--------------|---------|-------|------------|
| 1  | RecNo. | ユーザーID       | パスワード   |       |            |
| 2  | 1      | test         |         |       |            |
| 3  | 1      | testtest     |         |       |            |
| 4  | 1      | testtesttest |         |       |            |
|    | RecNo. | ユーザーID       | 団体名1    | 団体名2  | ふりがな       |
| 6  | 2      | test         | 株式会社    | テスト   |            |
| 7  | 2      | testtest     | 株式会社    | テスト   |            |
| 8  | 2      | testtesttest | 株式会社    | テスト   |            |
| 9  | RecNo. | ユーザーID       | 親ユーザーID | 拠点名   | 住所         |
| 10 | 3      | test         |         | 本社    |            |
| 11 | 3      | testtest     | test    | 本庁舎前  | 00市        |
| 12 | 3      | testtesttest | test    | 支社b   |            |
| 13 | RecNo. | ユーザーID       | 備蓄情報ID  | 商品コー▶ | 納入年月日      |
| 14 | 4      | test         | 1       | 1     | 2015/02/01 |
| 15 | 4      | test         | 80      | 1     | 2015/01/13 |
| 16 | 4      | test         | 81      | 1     | 2018/04/11 |
| 17 | 4      | test         | 82      | 2     | 2018/04/11 |
| 18 | 4      | test         | 83      | 4     | 2018/04/11 |
| 19 | 4      | test         | 84      | 4     | 2018/04/12 |
| 20 | 4      | testtest     | 78      | 6     | 2016/08/17 |
| 21 | 4      | testtesttest | 79      | 14    | 2016/08/11 |
| 22 | 4      | testtesttest | 85      | 14    | 2021/09/15 |
| 23 | RecNo. | 商品コード        | 商品名1    | 商品名2  | 保存年数       |
| 24 | 5      | 1            | 防災食     | 白米    | 3          |
| 25 | 5      | 2            | 防災倉庫    | 不二サッシ |            |
| 26 | 5      | 3            | 投光器     | ハロケン  |            |
| 27 | 5      | 4            | 浄水器     | 水神    |            |

| • I | [クセルフ | アイルの見た | っについて |
|-----|-------|--------|-------|
|-----|-------|--------|-------|

RecNo. … 更新する情報の区分です。それぞれ下記のように区分されます。

RecNo.1… 備蓄備品管理システム ログインIDとパスワードの情報です。

RecNo. 2…本社と支社の基本情報です。情報の更新と支社の追加を行えます。

RecNo. 3… 備蓄場所の情報です。場所の追加と更新を行えます。

RecNo. 4… 備蓄情報です。本社・支社それぞれに備蓄されている備蓄品情報の追加・更新を行えます。

RecNo. 5… 商品情報です。備蓄する商品の追加と更新が行えます。

●入力が必須の項目などは備蓄備品システムに直接登録・編集していただく場合と変わりありません。

●必須項目が未入力であったり、商品情報やユーザー情報に重複がある場合は、Excel®ファイルをアップロードする際にエラーが生じます。

●エラーが発生した場合、備蓄備品管理システムにExcel®ファイルの内容が反映されません。

●表示されるエラーメッセージをご参照いただき、Excel®ファイルをご修正いただき再度アップロードをお願いいたします。

| 項目名    | 入力内容                            | 必須項目 |
|--------|---------------------------------|------|
| RecNo. | 「1」を入力します                       | 0    |
| ユーザーID | 4文字以上のアルファベットまた<br>は数字で入力してください | 0    |
| パスワード  | 6文字以上のアルファベットまた<br>は数字で入力してください | 0    |

● 備蓄備品管理システム ログインIDとパスワードの情報です。 行を追加することで支社のログインIDを発行できます。

● パスワードは変更もしくは新規登録の際のみご記入ください。 支 社を追加するときは必ずRecNo.2とRecNo.3にも同じユーザー IDを 追加してください。

入力例

|   | А      | В            | С     | D | E |
|---|--------|--------------|-------|---|---|
| 1 | RecNo. | ユーザーID       | パスワード |   |   |
| 2 | 1      | test         |       |   |   |
| 3 | 1      | testtest     |       |   |   |
| 4 | 1      | testtesttest |       |   |   |
|   |        |              |       |   |   |

「備蓄場所登録」から入力した場合と同等の登録になります。

| ▲ 備蓄備品管理システム                        | 4           |
|-------------------------------------|-------------|
| ■ 備蕃場所 登録                           |             |
| アカウント情報                             |             |
| ユーザー名 🐹 4文字以上のアルファベットまたは数字で入力してください |             |
| ユーザー名                               |             |
| バスワード 🚱 6文字以上のアルファベットまたは数字で入力してください |             |
| パスワード                               | 3 パスワード自動生成 |
| ※入力されたユーザー名、パスワードを必ず控えておいてください      |             |

| 項目名    | 入力方法                      | 必須項目 |
|--------|---------------------------|------|
| RecNo. | 「2」を入力します                 | Ο    |
| ユーザーID | RecNo.1 で入力したIDを入力<br>します | 0    |
| 団体名1   |                           | Ο    |
| 団体名2   |                           |      |
| ふりがな   |                           |      |
| 電話番号   | 半角・ハイフンありで入力              | Ο    |
| FAX    | 半角・ハイフンありで入力              |      |
| 部署     |                           |      |
| 郵便番号   |                           |      |
| 住所1    |                           |      |
| 住所2    |                           |      |
| 人数     |                           |      |

 ●本社と支社の基本情報です。情報の更新と支社の追加を行えます。
 支社を追加するときは必ずRecNo.1とRecNo.3にも同じユーザー IDを 追加してください。

### 入力例

| 5 | RecNo. | ユーザーID       | 団体名1                | 団体名2 | ふりがな |
|---|--------|--------------|---------------------|------|------|
| 6 | 2      | test         | 株式会社                | テスト  |      |
| 7 | 2      | testtest     | 株式会社                | テスト  |      |
| 8 | 2      | testtesttest | 株式会社                | テスト  | :    |
|   |        | 414          | +D - U <sup>2</sup> |      | 12   |

### 「お客様情報 変更」から入力した場合と同等の登録になります。

# ▲ 備蓄備品管理システム

### ≗ お客様情報 変更

| 団体名1 | テスト          |
|------|--------------|
| 団体名2 | テスト          |
| ふりがな |              |
| 電話番号 | 000-000-0000 |
| FAX  | 111-111-1111 |
| 部署   | テスト          |
| 郵便番号 |              |
| 住所1  |              |
| 住所2  |              |
| 人数   |              |

| 項目名     | 入力方法                      | 必須項目 |
|---------|---------------------------|------|
| RecNo.  | 「3」を入力します                 | 0    |
| ユーザーID  | RecNo.1 で入力したIDを入力<br>します | 0    |
| 親ユーザーID | 親に当たるユーザーIDを入力しま<br>す     | 0    |
| 拠点名     |                           | 0    |
| 住所      |                           |      |
| 電話番号    | 半角・ハイフンありで入力              |      |
| 内線      |                           |      |
| 直通電話    | 半角・ハイフンありで入力              |      |
| 携帯番号    | 半角・ハイフンありで入力              |      |
| FAX     | 半角・ハイフンありで入力              |      |
| 住所 2    |                           |      |
| 所属部署名   |                           |      |

● 備蓄場所の情報です。場所の追加と更新を行えます。
 支社を備蓄場所として登録する場合は、本社のユーザーIDを
 「親ユーザーID」に入力してください。
 支社を追加する際に必ずRecNo.1とRecNo.2にも同じユーザーIDを追加してください。

### 入力例

| 9  | RecNo. | ユーザーID       | 親ユーザーID | 拠点名  | 住所  |
|----|--------|--------------|---------|------|-----|
| 10 | 3      | test         |         | 本社   |     |
| 11 | 3      | testtest     | test    | 本庁舎前 | 00市 |
| 12 | 3      | testtesttest | test    | 支社b  |     |

### 「備蓄場所登録」から入力した場合と同等の登録になります。

| 📤 備蓄備品管理システム                                                                                                    | 4           |
|----------------------------------------------------------------------------------------------------|-------------|
| - 備蕃場所 登録                                                                                                    |             |
| アカウント情報                                                                                                    |             |
| <b>ユーザー名 該領</b> 4文字以上のアルファベットまたは数字で入力してください                                                                                                    |             |
| ユーザー名                                                                                                    |             |
| 【スワード 診漏 6文字以上のアルファベットまたは数字で入力してください                                                                                                    |             |
| パスワード                                                                                                    | € パスワード自動生成 |
| ミ入力されたユーザー名、パスワードを必ず控えておいてください                                                                                                    |             |
| 備蓄場所情報                                                                                                    |             |
| 2. (1997) 2. (1997) 2. (1977) 2. (1977) 2. (1977) 2. (1 |             |
| 拠点名                                                                                                    |             |
| 主所                                                                                                    |             |
| 住所                                                                                                    |             |

| 項目名     | 入力方法                                                                                                   | 必須項目 |
|---------|----------------------------------------------------------------------------------------------------|------|
| 担当者名    |                                                                                                    |      |
| フリガナ    |                                                                                                    |      |
| 役職名     |                                                                                                    |      |
| メールアドレス | Hotmail、Yahoo!メール、Gmail<br>など無料のメールアドレスではご<br>利用いただけません。<br>御社のメールアドレス、携帯電話<br>などのメールアドレスをご利用くだ<br>さい。 | 0    |
| 備蓄開始日   |                                                                                                    |      |
| 備蓄更新日   |                                                                                                    |      |

| 項目名                       | 入力方法                              | 必須項目 |
|---------------------------|-----------------------------------|------|
| RecNo.                    | 「4」を入力します                         | 0    |
| ユーザーID                    | RecNo.1 で入力したIDを入力<br>します         | 0    |
| 備蓄情報ID                    | 親に当たるユーザーIDを入力しま<br>す             |      |
| 商品コード                     | 半角数字 のみ                           | 0    |
| 納入年月日                     | YYYY/MM/DD 形式                     | 0    |
| 商品内容                      |                                   |      |
| 数量                        | 半角数字のみ                            | 0    |
| 単位                        |                                   | 0    |
| 有効期限                      | YYYY/MM/DD 形式                     |      |
| 期限切れ確<br>認メール送信<br>のタイミング | 1ヶ月前、3ヶ月前、6ヶ月<br>前、9ヶ月前、1年前 のいずれか |      |

● 備蓄情報です。本社・支社それぞれに備蓄されている備蓄品情報の追加・更新を行えます。

### 入力例

| 13 | RecNo. | ユーザーID | 備蓄情報ID | 商品コー▶ | 納入年月日      |
|----|--------|--------|--------|-------|------------|
| 14 | 4      | test   | 1      | 1     | 2015/02/01 |
| 15 | 4      | test   | 80     | 1     | 2015/01/13 |
| 16 | 4      | test   | 81     | 1     | 2018/04/11 |
| 17 | 4      | test   | 82     | 2     | 2018/04/11 |
| 18 | 4      | test   | 83     | 4     | 2018/04/11 |
| 10 | 4      | 44     | 04     | 4     | 2010/04/12 |

### 「備蓄情報登録」から入力した場合と同等の登録になります。

| ▲ 備蓄備品管理システム                                 | 4           |
|----------------------------------------------|-------------|
| - 備蓄場所 登録                                    |             |
| アカウント情報                                      |             |
| <b>ユーザー名  該領</b> 4文字以上のアルファベットまたは数字で入力してください |             |
| ユーザー名                                        |             |
| パスワード 🜌 6文字以上のアルファベットまたは数字で入力してください          |             |
| パスワード                                        | € パスワード自動生成 |
| ※入力されたユーザー名、パスワードを必ず控えておいてください               |             |
| 備蓄場所情報                                       |             |
| 拠点名 83                                       |             |
| 拠点名                                          |             |
| 住所                                           |             |
| 住所                                           |             |

| 項目名   | 入力方法                           | 必須項目 |
|-------|--------------------------------|------|
| 更新区分  | 新規、更新、事故、その他<br>のいずれか          |      |
| 使用区分  | 未使用、使用、その他、有効期<br>限切れ<br>のいずれか |      |
| 梱包数   |                                |      |
| 保証書有無 | 無し、有り<br>のいずれか                 |      |
| 付属品有無 | 無し、有り<br>のいずれか                 |      |
| 備考    |                                |      |

| 項目名    | 入力方法               | 必須項目 |
|--------|--------------------|------|
| RecNo. | 「5」を入力します          | 0    |
| 商品コード  | 半角数字 のみ            | 0    |
| 商品名1   |                    | 0    |
| 商品名2   |                    |      |
| 保存年数   | 半角数字 のみ            |      |
| 対応年数   | 半角数字 のみ            |      |
| メーカー名  |                    |      |
| 備考     |                    |      |
| 廃盤区分   | 通常、廃盤、その他<br>のいずれか |      |

● 商品情報です。備蓄する商品の追加と更新が行えます。

### 入力例

| 23 | RecNo. | 商品コード | 商品名1 | 商品名2  | 保存年数 |
|----|--------|-------|------|-------|------|
| 24 | 5      | 1     | 防災食  | 白米    | 3    |
| 25 | 5      | 2     | 防災倉庫 | 不二サッシ |      |
| 26 | 5      | 3     | 投光器  | ハロケン  |      |
| 27 | 5      | 4     | 浄水器  | 水神    |      |

### 「商品情報 登録」から入力した場合と同等の登録になります。

| ▲ 備蓄備品管理システム                 |
|------------------------------|
| ♥ 商品情報 登録                    |
| 商品コード 💦                      |
| 商品コード                        |
| 商品名1 😹                       |
| 商品名 1                        |
| <b>商品名2</b> 商品名1で入力しきれない場合使用 |
| 商品名 2                        |
| 呆存年数 魚料關連の場合入力               |
| 保存年数                         |

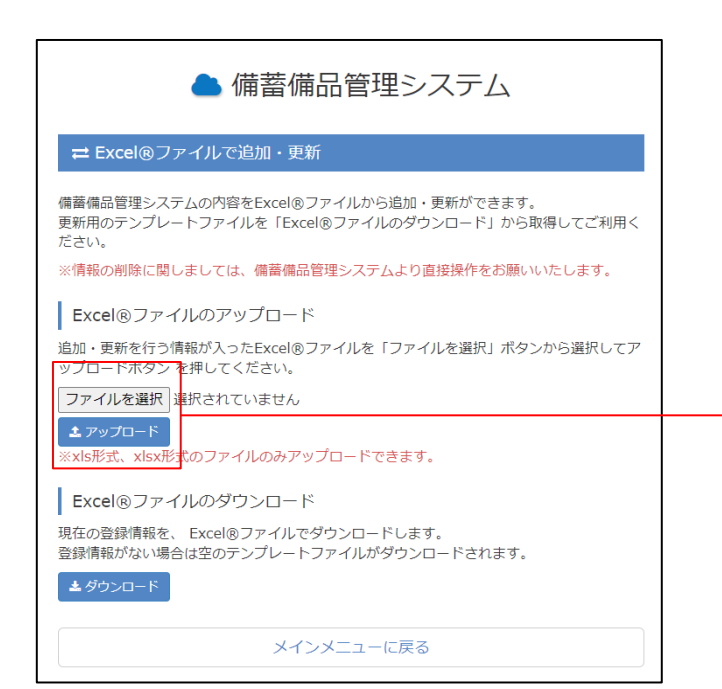

- Excel®ファイルのアップロード
- 「アップロード」でExcel®ファイルの内容を備蓄備品管理システムに反映し ます。

※Excel®ファイル(xls形式・xlsx形式)のみアップロード可能です。

入力が必須の項目などは備蓄備品システムに直接登録・編集していただく場 合と変わりありません。

必須項目が未入力であったり、商品情報やユーザー情報に重複がある場合 は、Excel®ファイルをアップロードする際にエラーが生じます。エラーが発 生した場合、備蓄備品管理システムにExcel®ファイルの内容が反映されませ ん。

| ▲ 備蓄備品管語       | 理システム       |
|----------------|-------------|
|                | ログイン: 〇〇〇 様 |
| ≗ お客様情報 更新     |             |
| 備蓄場所情報 登録・更新   | ・削除         |
| 🗞 備蓄情報 登録・更新・削 | 除           |
| ● 備蓄品一覧 出力     |             |
| € 商品 登録・更新・削除  |             |
| 🕞 ログアウト        |             |
|                | ❷ 操作手引書     |
|                |             |

●入力や確認をし終えたらログアウトして下さい。 TOP画面から「ログアウト」をクリック

| 📥 備蓄備品管理システム |  |
|--------------|--|
| 新規アカウント登録    |  |
| ログインフォーム     |  |
| ユーザー名        |  |
| パスワード        |  |
| ログイン         |  |
| ● 操作手引書      |  |
|              |  |

●ログインフォームに画面が切り替わります。